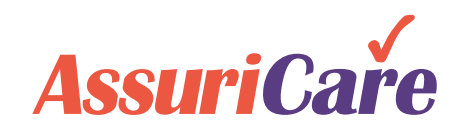

## CareWhen Enhancements

Release Notes: May 12, 2021

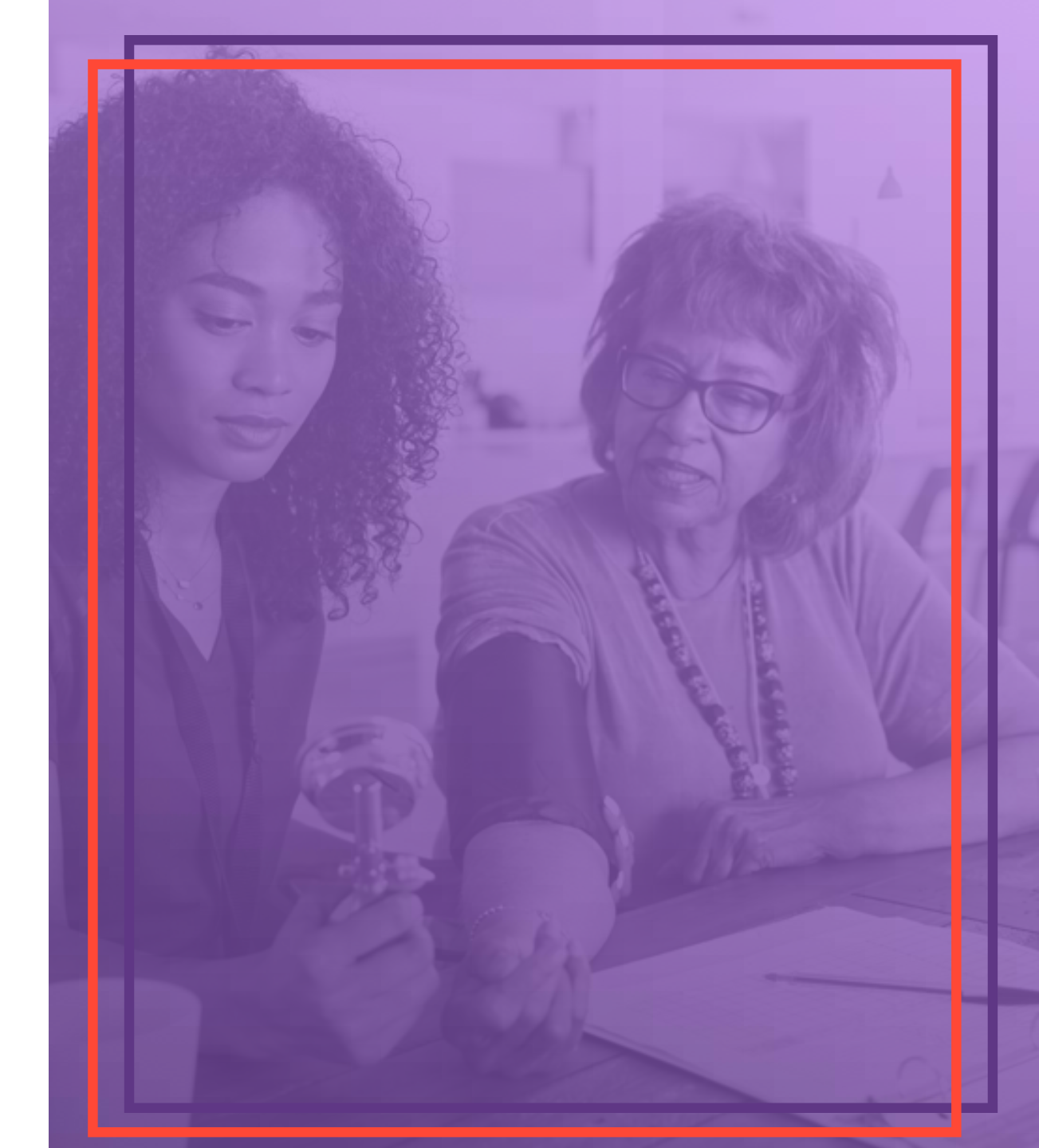

### Update Charge Codes on Completed Visits

- Charge codes can now be updated using the 'Show Codes' button on completed/unapproved visit without needing to set the status to 'OK'
- 2. The codes selected must be in the appropriate hierarchy for the assigned caregiver

| sit Details                      | /isit History         | Client Orders                                                                | Tasks                               | Capture       | d Documents | Alt EVV               |     |
|----------------------------------|-----------------------|------------------------------------------------------------------------------|-------------------------------------|---------------|-------------|-----------------------|-----|
| ient: Aaker, Ru                  | <b>ith "Marie"</b> Si | ubscriber: PVT/None                                                          | 9                                   |               | (           | Contiguous Visit (fir | st) |
| sit Start:                       | Duration:             | Start Time:                                                                  | End Tir                             | ne:           |             |                       |     |
| 05/04/2021                       | 00:30                 | 07:00 AM                                                                     | 07:30                               | AM            |             |                       |     |
| Charge Code: 35                  | 011 : CNA Hou         | urly                                                                         |                                     | Client Zon    | e: Spokane  | Show Cod              | es  |
| Search:                          |                       |                                                                              |                                     |               |             |                       |     |
| Charge Code                      | De                    | escription                                                                   |                                     |               |             | Effective Date        |     |
| 35010                            | C                     | NA Hourly                                                                    |                                     |               |             |                       |     |
|                                  |                       |                                                                              |                                     |               |             |                       |     |
| 35011                            | C                     | NA Hourly                                                                    |                                     |               |             |                       |     |
| 35011<br>35012                   |                       | NA Hourly<br>NA Hourly Evening                                               | adding mo                           | ore to the de | e           |                       |     |
| 35011<br>35012<br>35014          |                       | NA Hourly<br>NA Hourly Evening<br>NA Test not holiday                        | adding mo<br>eligible               | ore to the de | e           |                       |     |
| 35011<br>35012<br>35014<br>35015 |                       | NA Hourly<br>NA Hourly Evening<br>NA Test not holiday<br>NA test no associat | adding mo<br>eligible<br>ed G/L coo | ore to the de | 9           |                       | •   |

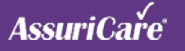

# Limited AIM Message

- 1. The message thread seen on the mobile app or caregiver portal is limited to the originator and logged in recipient
- 2. Originator of the message will still see the entire message thread

| ients Caregivers Referral Sc                                             | urces Reports Tasks M                                                                                                    | essages Settings                                                                                                    | Help                                                                                                    |                                                                                                    |                                                                                                    |                                                                                                    |                                                                                                    |
|--------------------------------------------------------------------------|----------------------------------------------------------------------------------------------------|----------------------------------------------------------------------------------------------------|----------------------------------------------------------------------------------------------------|----------------------------------------------------------------------------------------------------|----------------------------------------------------------------------------------------------------|----------------------------------------------------------------------------------------------------|----------------------------------------------------------------------------------------------------|
| Agency Internal Messages                                                 |                                                                                                    |                                                                                                    |                                                                                                    |                                                                                                    |                                                                                                    |                                                                                                    |                                                                                                    |
| 😼 🙀 😺 Tip: Click mes                                                     | age to view responses.                                                                                                    |                                                                                                    |                                                                                                    | Search: Sent By, Subje                                                                                                    | ct. N 🛄 🚺                                                                                                    | Show: Last 7 days                                                                                                    |                                                                                                    |
| ID Message Date                                                          | Sent By                                                                                                    | Viewed By                                                                                                    | Subject                                                                                                    |                                                                                                    |                                                                                                    | Last Update 4                                                                                                    |                                                                                                    |
| 9450 05/04/2021 11:4                                                     | AM G, Patty                                                                                                    | 2 of 3                                                                                                    | Meeting May 15                                                                                                    |                                                                                                    |                                                                                                    | 05/04/2021 11:51 AM                                                                                                    | ×                                                                                                    |
| 9421 04/29/2021 07:0                                                     | AM G, Patty                                                                                                    | 2 of 3                                                                                                    | Still testing AIM messaging                                                                                                    | 3                                                                                                    |                                                                                                    | 04/29/2021 11:35 AM                                                                                                    | ×                                                                                                    |
| 9417 04/28/2021 07:2                                                     | 3 AM G, Patty                                                                                                    | 1 of 3                                                                                                    | Aim message testing                                                                                                    |                                                                                                    |                                                                                                    | 04/28/2021 07:23 AM                                                                                                    | ×                                                                                                    |
| K Page 1 of 1                                                            | >>>> C Page Size: 25                                                                                                    | ¥                                                                                                    |                                                                                                    |                                                                                                    |                                                                                                    | Displaying                                                                                                    | 1 - 3 of 3                                                                                                    |
| Message Threads (3)                                                      |                                                                                                    |                                                                                                    |                                                                                                    |                                                                                                    |                                                                                                    |                                                                                                    |                                                                                                    |
|                                                                          |                                                                                                    |                                                                                                    |                                                                                                    |                                                                                                    |                                                                                                    |                                                                                                    |                                                                                                    |
| Subject: Meeting May 15                                                  |                                                                                                    |                                                                                                    |                                                                                                    | Message ID:9450                                                                                                    | Attachment                                                                                                    |                                                                                                    |                                                                                                    |
| A, Marissa on 05/04/2021 11:50 Ald sent<br>please let me know what time. |                                                                                                    |                                                                                                    | Back                                                                                                    | Meeting May 15                                                                                                    |                                                                                                    |                                                                                                    |                                                                                                    |
| B, Brandon on 05/04/2021 11:49 AM sent:                                  | haleful to know what time                                                                                                    |                                                                                                    | From                                                                                                    | G. Patty                                                                                                    |                                                                                                    |                                                                                                    |                                                                                                    |
|                                                                          | leipidi to kilow what time.                                                                                                    |                                                                                                    | Subject                                                                                                    | Meeting May 15                                                                                                    |                                                                                                    |                                                                                                    |                                                                                                    |
| Please let me know if you are ava                                        | lable for this meeting.                                                                                                    |                                                                                                    | B, Brandon ON 5/4/202<br>Yes I am available                                                                                                    | 1 11:49:23 AM sent:<br>but it would be helpful to know what                                                                                                    | time                                                                                                    |                                                                                                    |                                                                                                    |
|                                                                          |                                                                                                    |                                                                                                    | G, Patty on 5/4/2021 1<br>Please let me knov                                                                                                    | 1:48:37 AM sent:<br>If you are available for this meeting                                                                                                    |                                                                                                    |                                                                                                    |                                                                                                    |
|                                                                          | ents Caregivers Referral Sol<br>Agency Internal Messages<br>ID Message Date<br>9450 0504/2021 11:48<br>9451 04/29/2021 07:07<br>9417 04/28/2021 07:07<br>9417 04/28/2021 07:07<br>9417 04/28/2021 07:07<br>9417 04/28/2021 07:07<br>9500 0504/2021 07:07<br>Message Threads (3)<br>Subject: Meeting May 15<br>A Marisa on 0504/2021 11:48 AM sent<br>Please let me know what time.<br>B, Branden on 0504/2021 11:48 AM sent<br>Please let me know if you are avail | Ints       Caregivers       Referral Sources       Reports       Tasks       M         Agency Internal Messages       Ip: Click message to view responses.       Ip       Ip       I | Caregivers       Referal Sources       Reports       Tasks       Messages       Settings         Agency Internal Messages       The Click message to view responses.       The Click message to view responses.       Viewed By         9450       9504/2021 11:48 AM       G, Patty       2 of 3         9421       04/29/2021 07:07 AM       G, Patty       2 of 3         9417       04/28/2021 07:23 AM       G, Patty       1 of 3         Message Threads (3)       C       Page Size:       25 *         Subject: Meeting May 15       A       A       Missage no 6504/2021 11:48 AM sent         Yes I am available but it would be helpful to know what time.       .       .       .         9       Agency 11:48 AM sent       .       .       .       .         Yes I am available but it would be helpful to know what time.       .       .       .       .         9       Please let me know if you are available for this meeting.       .       .       .       . | nts Caregivers Referral Sources Reports Tasks Messages Settings Help  Agency Internal Messages  Tip: Click message to view responses.  D Message Date Sent By Viewed By Subject  O 9450 0504/2021 11:48 AM G, Patty 2 of 3 Moeting May 15  9417 04/28/2021 07:23 AM G, Patty 2 of 3 Sill testing AM message testing 9417 04/28/2021 07:23 AM G, Patty 1 of 3 Aim message testing  Subject: Meeting May 15  A Marises on 0504/2021 11:48 AM sent Please let me know if you are available for this meeting.  B Branden on 0504/2021 11:48 AM sent Please let me know if you are available for this meeting.  B Branden on 0504/2021 11:48 AM sent Please let me know if you are available for this meeting.  B Branden on 0504/2021 11:48 AM sent Please let me know if you are available for this meeting.  B Branden on 0504/2021 11:48 AM sent Please let me know if you are available for this meeting.  B Branden on 0504/2021 11:48 AM sent Please let me know if you are available for this meeting.  B Branden on 0504/2021 11:48 AM sent Please let me know if you are available for this meeting.  B Branden on 0504/2021 11:48 AM sent Please let me know if you are available for this meeting.  B Branden on 0504/2021 11:48 AM sent Please let me know if you are available for this meeting.  B Branden on 0504/2021 11:48 AM sent Please let me know if you are available for this meeting.  B Branden on 0504/2021 11:48 AM sent Please let me know if you are available for this meeting.  B Branden on 0504/2021 11:48 AM sent Please let me know if you are available for this meeting.  B Branden on 0504/2021 11:48 AM sent Please let me know if you are available for this meeting.  B Branden on 0504/2021 11:48 AM sent Please let me know if you are available for this meeting.  B Branden on 0504/2021 11:48 AM sent Please let me know  B Branden ON 054/2021 11:48 AM sent Please let me know B Branden ON 054/2021 11:48 AM sent B Branden ON 054/2021 11:48 AM sent B Branden ON 054/2021 11:48 AM sent B Branden ON 054/2021 11:48 AM sent B Branden ON 054/2021 11:48 AM sent B Branden ON 05 | ntb Categines Referral Sources Report Tasko Message Settings Help   Agency Internal Messages   Message Date Sent By Viewed By Subject   B Message Date Sent By 2 of 3 Meeting May 15   B 9420 05042021 1148AM G, Paty 2 of 3 Sill testing AM messaging   B 9421 042820201 07.07 AM G, Paty 2 of 3 Sill testing AM messaging   B 9417 04282021 07.07 AM G, Paty 1 of 3 Alm message testing   Message Threads (3)   Message Threads (3) Message ID:450   A Message 10:600201 11:80 AM sent please left me know 4 you are available for this meeting.   B B: Bondeen on 05604201 11:48 AM sent   Passe left me know 4 you are available for this meeting.   A Message ID:600201 11:48 AM sent Passe left me know 4 you are available for this meeting. B: Bandeen on 05/42021 11:48 AM sent Passe left me know 4 you are available for this meeting. B: Bandeen on 05/42021 11:48 AM sent Please left me know 4 you are available for this meeting. B: Bandeen on 05/42021 11:48 AM sent Please left me know 4 you are available for this meeting. B: Bandeen on 05/42021 11:48 AM sent Please left me know 4 you are available for this meeting. B: Bandeen on 05/42021 11:48 AM sent Please left me know 4 you are available for this meeting. B: Bandeen on 05/42021 11:48 AM sent Please left me know 4 you are available for this meeting. B: Bandeen on 05/42021 11:48 AM sent Please left me know 4 you are available for this meeting. B: Bandeen on 05/42021 11:48 AM sent | nth Caregivers Referral Source Reports Message     Agency Internal Messages     Image: Control Messages     Image: Control Message Date     Sent By: Subject     Image: Control Message Date     Sent By: Subject     Image: Control Message Date     Image: Control Message Date     Sent By: Subject     Image: Control Message Date     Sent By: Subject     Image: Control Message Date     Sent By: Subject     Image: Control Message Date     Sent By: Subject     Image: Control Message Date     Sent By: Subject     Image: Control Message Date     Sent By: Subject     Image: Control Message Date     Sent By: Subject     Image: Control Message Date     Sent By: Subject     Image: Control Message Date     Sent By: Subject     Image: Control Message Date     Sent By: Subject     Image: Control Message Date     Sent By: Subject     Image: Control Message Date     Image: Control Message Date     Image: Control Message Date </th <th>the Carageers Refrail Sources     Amount Information Messages     Image: Control Information Messages     Image: Control Information Messages                                                                                                    </th> | the Carageers Refrail Sources     Amount Information Messages     Image: Control Information Messages     Image: Control Information Messages |

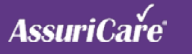

### Update to Completed Visit by Client Report

- 1. The 'Completed Visit by Client' report can now be run as a summary by checking the 'Summary Only' checkbox
- 2. The report is condensed to a single line which may be easier to compare against billing reports

| ×                   | Report Selections: C | Completed Visits by Client | t         |
|---------------------|----------------------|----------------------------|-----------|
| Billing Reports     |                      |                            |           |
| - Caregiver Reports | From Date:*          | 04/15/2021                 |           |
| Client Reports      | To Date:*            | 05/05/2021                 |           |
| ClockWork Reports   | Clients:             | <ul><li>All</li></ul>      | Selection |

| 05/10/21 06:48 AM              |                          | ASI - Patty                        |                   | Page 1 |
|--------------------------------|--------------------------|------------------------------------|-------------------|--------|
|                                | Completed Visi           | ts by Client Summary from 04/15/20 | 021 to 05/09/2021 |        |
| Criteria: for all Clients, Zon | nes = All, Client Type = | All                                |                   |        |
|                                |                          |                                    |                   |        |
| Client Name                    |                          | Revenue                            | Visits            | Hours  |
| Aaker, Calvin [1106.A]         | 1                        | \$190.50                           | 4                 | 12.25  |
| Aaker, Ruth Marie [108         | 33.A]                    | \$462.00                           | 23                | 13.25  |
| Address, Valerie [1115         | 5.E]                     | \$74.00                            | 3                 | 2.25   |
| Anthony, Abigal Brie [1        | 018.A]                   | \$63.00                            | 2                 | 1.50   |
| Bartel, Amelia Jane [10        | 027.E]                   | \$31.50                            | 1                 | 0.75   |
| Bowers, William [1011          | .A]                      | \$42.00                            | 1                 | 1.00   |
| Brown, Mandy [1030.4           | 4]                       | \$73.50                            | 1                 | 1.75   |
| Cula, Calvin [1101.A]          |                          | \$70.50                            | 2                 | 4.25   |
| Flores, April [1029.A]         |                          | \$10.50                            | 1                 | 0.25   |
| White, Betty A [25.E]          |                          | \$45.00                            | 1                 | 0.25   |
| Totals:                        | 10                       | \$1,062.50                         | 39                | 37.50  |

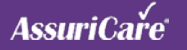

### Update to Caregiver Time Sheet Report

#### **HOW TO USE:**

- 1. The following selection criteria has been added to the 'Caregiver Time Sheets' report: 'Exclude Incomplete Visits', 'Include Care Plan Task Comments' and 'Include Visit Code'
- 2. When selected, the desired information will be included on the report output

|              | ×                                                                                                    | Report Selections: Care                                                                                                    | giver Time Sheets                                                                                                    |
|--------------|----------------------------------------------------------------------------------------------------|----------------------------------------------------------------------------------------------------|----------------------------------------------------------------------------------------------------|
|              | Billing Reports         Caregiver Reports         Caregiver Census by Date Range         Caregiver Census by Date Range         Caregiver Census by Date Range         Caregiver Census by Date Range         Caregiver Census betail         Caregiver Notes         Caregiver Reliability         Caregiver Reliability         Caregiver Reliability         Caregiver Reliability         Caregiver Sty Birthday         Caregivers by Birthday         Caregivers by Birthday         Caregivers by Birthday         Caregivers by Birthday         Clent Reports         Client Reports         Illinois DOA         Management Reports | Period:* From Date:* To Date:* Caregivers: Caregiver Status: Name Format: Zone: Exclude Incomplete Visits: Include Care Plan Task Comments: Include Visit Code: | Weekly         04/01/2021         05/15/2021         Image: Constraint of the second second sec |
| Phone: (509) | 555-1212<br>Employee Name:                                                                                                    | Doe, Jane LPN (3.0                                                                                                    | Fax:<br>                                                                                                    |
|              |                                                                                                    | Plan Created by Ne                                                                                                    | elson, Alan on 03/22/2021                                                                                                    |

I certify that this is a true and accurate record of dates, times, and services provided.

**Client Signature:** 

1334 S Nugget Dr Coeur D Alene ID,

Andrews, Abigail [5.K]

83814-8547

(509) 555-1212

**CHS Test Services** 

Time Sheet

Client Name:

33 Mulberry Grn, Spring City, PA 19475

Date:

I certify that the hours indicated have been worked for and approved by the client. I further certify that no accident or injury was sustained by me while working on this assignment, unless an incident report has been previously filed during this pay period.

|                                                                                               |                                  | Emp                   | oloyee Signat | ure:                                                                           |                        |                  |                          | Date:                                                                                                    |          |        |           |
|-----------------------------------------------------------------------------------------------|----------------------------------|-----------------------|---------------|--------------------------------------------------------------------------------|------------------------|------------------|--------------------------|----------------------------------------------------------------------------------------------------|----------|--------|-----------|
| Client Name: And<br>Monday Actual<br>36010 Homemaker Ho                                       | rews, Abig<br>: 05/10/2<br>ourly | all (5.K)<br>2021 12: | 45 PM - 01:   | 00 PM Schedu                                                                   | Employee<br>led: 05/10 | Name:<br>/2021 1 | Doe, Jane<br>1:00 AM - 0 | LPN (3.C,S,H,K)<br>1:00 PM                                                                                 |          |        |           |
| Task                                                                                          | Required                         | Status                | Frequency     | Task                                                                           | Required               | Status           | Frequency                | Task                                                                                                    | Required | Status | Frequency |
| Homemaker Services:<br>CP Task: Community Outing<br>Comment: Want to church<br>Personal Core: | Na                               | G                     | PRN           | Homemaker Services:<br>CP Task: Cooking<br>Comment: Spaghetti and<br>manifolds | Yes                    | с                | Every Visit              | Homemaker Services:<br>CP Task: Grocery Shopping<br>Comment: Default comment.<br>From the Concert Shopping | No       | R      | PRN       |
| CP Tesk: Balting<br>Comment:                                                                  | No                               |                       | PRN           | Personal Care:<br>CP Task: Dressing<br>Comment                                 | No                     |                  | Pfex                     | task in the Tasks table                                                                                    |          |        |           |
| Note: Ended visit early du                                                                    | e to family<br>Client Si         | membe<br>gnature:     | A             | Indre                                                                          |                        |                  | Empl                     | loyee Signature: J                                                                                         | r D.     | SP     |           |
| R = Refused C = Complet                                                                       | Client Si                        | gnature:              | A /           | Indre                                                                          |                        |                  | Empl                     | loyee Signature: J                                                                                         | r De     | 59     |           |

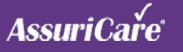

### Update to Insurance Batch Print Out

- 1. You can now print insurance claim reports by 'Units'
- 2. When you click on the printer icon, you now have the option to select 'Units'

| Hon          | ne Scheduler | Clients      | Caregivers | Referral Sources      | Reports    | Tasks     | Messages | Settings   | Help        |               |
|--------------|--------------|--------------|------------|-----------------------|------------|-----------|----------|------------|-------------|---------------|
| Sei          | nd Reminders | Exports      | Approval   | Misc Transactions     | Pay/Adjust | Invoicing | Insuran  | ce Billing | Time Sheets |               |
| Ins          | urance Prep  | Insurance CI | aims Rebi  | ill Prep Rebill Clair | ms         |           |          |            |             |               |
| EN           | ИС           |              | •          | Create File 📃         |            |           |          |            |             |               |
|              | Created On ↓ | Rebill Date  | e Payor    | Name                  |            |           |          |            |             | Claim Type    |
|              | 04/22/2021   | 04/22/2021   | I BX - E   | Blue Cross            |            |           |          |            |             | Institutional |
| $\checkmark$ | 11/19/2020   | 11/19/2020   | ) MOL -    | Molina Idaho Medicaio | ł          |           |          |            |             | Institutional |
|              | 11/02/2020   | 11/02/2020   | ) MOL -    | Molina Idaho Medicaio | t          |           |          |            |             | Institutional |
|              | 08/04/2020   | 08/04/2020   | ) MOL -    | Molina Idaho Medicaio | ł          |           |          |            |             | Institutional |
|              |              |              |            |                       | Print      | Claim     |          |            |             | 8             |
|              |              |              |            |                       | Type:      | O De      | ətail    | Summa      | iry 💿 Un    | its           |
|              |              |              |            |                       |            |           | Go       | Car        | ncel        |               |

|                                                                                                    | ASI - Patty                                                                                              |                                |                                            |
|----------------------------------------------------------------------------------------------------|----------------------------------------------------------------------------------------------------|--------------------------------|--------------------------------------------|
|                                                                                                    | Clients with Insurance Claims for MOL,<br>Charges from 10/12/2020 to 10/16/2020                          |                                |                                            |
|                                                                                                    | Created 05/10/21 12:49 PM                                                                                |                                |                                            |
|                                                                                                    |                                                                                                    |                                |                                            |
| Client Name                                                                                                    | Dates of Service                                                                                         | Units                          | Amount                                     |
| Dealer Deal (1992) 41                                                                                                    | 10/12/2020 - 10/16/2020                                                                                  | 6.75                           | \$202.25                                   |
| Deaton, Daryl [1082.A]                                                                                                    |                                                                                                    |                                |                                            |
| Aaker, Ruth [1083.A]                                                                                                    | 12/03/2019 - 12/05/2019                                                                                  | 11.00                          | \$42.35                                    |
| Deaton, Daryi [1082.A]<br>Aaker, Ruth [1083.A]<br>Deaton, Daryi [1082.A]                                                        | 12/03/2019 - 12/05/2019<br>12/02/2019 - 12/06/2019                                                       | 11.00<br>6.00                  | \$42.35<br>\$162.00                        |
| Deaton, Daryi [1082.A]<br>Aaker, Ruth [1083.A]<br>Deaton, Daryi [1082.A]<br>Knowles, Kendali [1095.A]                           | 12/03/2019 - 12/05/2019<br>12/02/2019 - 12/06/2019<br>12/02/2019 - 12/08/2019                            | 11.00<br>6.00<br>24.00         | \$42.35<br>\$162.00<br>\$724.50            |
| Deaton, Daryl [1082.A]<br>Aaker, Ruth [1083.A]<br>Deaton, Daryl [1082.A]<br>Knowles, Kendall [1095.A]<br>Knowles, Kyle [1096.A] | 12/03/2019 - 12/05/2019<br>12/02/2019 - 12/06/2019<br>12/02/2019 - 12/08/2019<br>12/02/2019 - 12/06/2019 | 11.00<br>6.00<br>24.00<br>3.00 | \$42.35<br>\$162.00<br>\$724.50<br>\$81.00 |

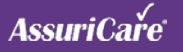

### **Added Caregiver Overti** Report

Totals

- 1. A new 'Caregiver Overtime' report has been added to the 'Caregiver Reports' tree based on user role settings
- 2. Overtime is based on the agency reimbursement configuration settings

|                                       |                                                         |                                                                                                  |                                                                                                    | Configuration 🔒                                                                                                    |                                                                                               |                                                                   |            |                |          |                                                                                                    |                                                                                                    |                                                                                                    |          |
|---------------------------------------|---------------------------------------------------------|--------------------------------------------------------------------------------------------------|----------------------------------------------------------------------------------------------------|----------------------------------------------------------------------------------------------------|-----------------------------------------------------------------------------------------------|-------------------------------------------------------------------|------------|----------------|----------|----------------------------------------------------------------------------------------------------|----------------------------------------------------------------------------------------------------|----------------------------------------------------------------------------------------------------|----------|
|                                       |                                                         |                                                                                                  |                                                                                                    | Agency Configuration                                                                                                    | Schedule Configura                                                                            | tion 🔒 🛛 Order Config                                             | uration Re | imbursement \$ | Settings |                                                                                                    |                                                                                                    |                                                                                                    |          |
|                                       |                                                         |                                                                                                  |                                                                                                    |                                                                                                    |                                                                                               |                                                                   |            |                |          |                                                                                                    |                                                                                                    |                                                                                                    |          |
|                                       |                                                         |                                                                                                  |                                                                                                    | Week Start Day:                                                                                                    | Sunday                                                                                        | *                                                                 |            |                |          |                                                                                                    |                                                                                                    |                                                                                                    |          |
| ertin                                 | าค                                                      |                                                                                                  |                                                                                                    | Holidays:                                                                                                    | Holiday Name                                                                                  | Date †                                                            | Starts     | Ends           |          | <                                                                                                    | May 202                                                                                                    | Ŧ                                                                                                    | )        |
|                                       |                                                         |                                                                                                  |                                                                                                    |                                                                                                    | New Year's Day                                                                                | Wed 01/01/2020                                                    | 12:00 AM   | 11:59 PM       | ×        | S M                                                                                                    | тw                                                                                                    | TF                                                                                                    | S        |
|                                       |                                                         |                                                                                                  |                                                                                                    |                                                                                                    | Labor Day                                                                                     | Mon 09/07/2020                                                    | 12:00 AM   | 11:59 PM       | ×        | 25 20                                                                                                    | 27 28                                                                                                    | 29 30                                                                                                    | 1        |
|                                       |                                                         |                                                                                                  |                                                                                                    |                                                                                                    | Test Holiday                                                                                  | Mon 10/05/2020                                                    | 12:00 AM   | 11:59 PM       | ×        | 2 3                                                                                                    | 4 5                                                                                                    | 6 7                                                                                                    | 8        |
|                                       |                                                         |                                                                                                  |                                                                                                    |                                                                                                    | Columbus Day                                                                                  | Mon 10/12/2020                                                    | 12:00 AM   | 11:59 PM       | ×        | 9 10                                                                                                    | 11 12                                                                                                    | 13 14                                                                                                    | 15       |
|                                       |                                                         |                                                                                                  |                                                                                                    |                                                                                                    | Christmas Day                                                                                 | Fri 12/25/2020                                                    | 12:00 AM   | 11:59 PM       | ×        | 16 17                                                                                                    | 18 19                                                                                                    | 20 21                                                                                                    | 22       |
|                                       |                                                         |                                                                                                  |                                                                                                    |                                                                                                    | MLK                                                                                           | Mon 01/18/2021                                                    | 12:00 AM   | 11:59 PM       | ×        | 23 24<br>30 31                                                                                           | 1 2                                                                                                    | 3 4                                                                                                    | 5        |
|                                       |                                                         |                                                                                                  |                                                                                                    | Bill Holiday at 1.5x of                                                                                                    | ×                                                                                             |                                                                   |            |                | _        |                                                                                                    | Today                                                                                                    |                                                                                                    |          |
|                                       |                                                         |                                                                                                  |                                                                                                    | regular charge:                                                                                                    | 7                                                                                             | *                                                                 |            |                | Crea     | ate Repoi                                                                                                | ts                                                                                                    |                                                                                                    |          |
|                                       |                                                         |                                                                                                  |                                                                                                    | Overtime<br>Overtime                                                                                                    | 40                                                                                            | ů.                                                                |            |                | ×        |                                                                                                    |                                                                                                    |                                                                                                    |          |
|                                       |                                                         |                                                                                                  |                                                                                                    | Overtime Type:                                                                                                    | Traditional                                                                                   |                                                                   |            |                |          | Billina Re                                                                                               | ports                                                                                                    |                                                                                                    |          |
|                                       |                                                         |                                                                                                  |                                                                                                    | Default Visit Start Time                                                                                                    | 6:00 AM                                                                                       | ~                                                                 |            |                |          | Caregivo                                                                                                 | · -<br>Reports                                                                                                |                                                                                                    |          |
|                                       |                                                         |                                                                                                  |                                                                                                    | Sch. Display Start Time:                                                                                                    | 7:00 AM                                                                                       | •                                                                 |            |                | 17       |                                                                                                    | iver Core                                                                                                    | ,<br>h F                                                                                                    |          |
|                                       |                                                         |                                                                                                  |                                                                                                    |                                                                                                    | 10000                                                                                         | 2.1<br>                                                           |            |                |          | Careg                                                                                                    | iver Cen                                                                                                    | SUS DY L                                                                                                    | ale Rar  |
|                                       |                                                         |                                                                                                  |                                                                                                    |                                                                                                    |                                                                                               |                                                                   |            |                |          | Careg                                                                                                    | iver Cen                                                                                                    | sus Deta                                                                                                    | ail      |
|                                       |                                                         |                                                                                                  |                                                                                                    |                                                                                                    |                                                                                               |                                                                   |            |                |          | _                                                                                                    |                                                                                                    |                                                                                                    |          |
|                                       |                                                         |                                                                                                  |                                                                                                    |                                                                                                    |                                                                                               |                                                                   |            |                |          | Careg                                                                                                    | iver Edu                                                                                                    | cation                                                                                                    |          |
|                                       |                                                         |                                                                                                  |                                                                                                    |                                                                                                    |                                                                                               |                                                                   |            | -              |          | Careg                                                                                                    | iver Edu<br>iver Note                                                                                         | cation<br>es                                                                                                    | _        |
|                                       |                                                         | AB                                                                                               | C Test /                                                                                                    | Agency                                                                                                    |                                                                                               |                                                                   |            |                |          | Careg                                                                                                    | iver Edu<br>iver Note<br>iver Ove                                                                             | cation<br>es<br>rtime                                                                                                    |          |
|                                       |                                                         | AB                                                                                               | C Test /                                                                                                    | Agency                                                                                                    | 24                                                                                            |                                                                   |            |                |          | Careg                                                                                                    | iver Edu<br>iver Note<br>iver Ove<br>iver Reli                                                                | cation<br>es<br>rtime<br>ability                                                                                                    |          |
|                                       |                                                         | AB<br>Clinician Overt                                                                            | C Test /                                                                                                    | Agency<br>8/2021 to 05/08/20                                                                                                    | 21                                                                                            |                                                                   |            |                |          | Careg                                                                                                    | iver Edu<br>iver Note<br>iver Ove<br>iver Reli<br>iver Ren                                                    | cation<br>es<br>rtime<br>ability<br>ninders                                                                                                    |          |
|                                       |                                                         | AB<br>Clinician Overt<br>Cre                                                                     | C Test /                                                                                                    | Agency<br>8/2021 to 05/08/20<br>1 01:08 PM                                                                                                    | 21                                                                                            |                                                                   |            |                |          | Careg<br>Careg<br>Careg<br>Careg<br>Careg<br>Careg                                                       | iver Edu<br>iver Note<br>iver Ove<br>iver Reli<br>iver Ren                                                    | cation<br>es<br>rtime<br>ability<br>ninders                                                                                                    |          |
|                                       | Crit                                                    | AB<br>Clinician Overt<br>Cre<br>eria: for selecte                                                | CTest A<br>time from 03/2<br>rated 05/10/21<br>ed Clinicians, Z                                                           | Agency<br>8/2021 to 05/08/20<br>1 01:08 PM<br>20nes = All, Skill Leve                                                                                                    | 21<br>els = All                                                                               |                                                                   |            |                |          | Careg                                                                                                    | iver Edu<br>iver Note<br>iver Ove<br>iver Reli<br>iver Ren<br>iver Time<br>iver Wee                           | cation<br>es<br>ability<br>ninders<br>e Sheets<br>ekly Task                                                                                                    | Sheets   |
| Clinician Name                        | Crit<br>From Date                                       | AB<br>Clinician Overt<br>Cre<br>eria: for select<br>To Date                                      | CTest A<br>time from 03/2<br>eated 05/10/21<br>ed Clinicians, 2<br>Hours                                                  | Agency<br>8/2021 to 05/08/20<br>1 01:08 PM<br>Cones = All, Skill Leve<br>Client                                                                                                    | 21<br>els = All                                                                               | Client Hours                                                      | 5          |                |          | Careg<br>Careg<br>Careg<br>Careg<br>Careg<br>Careg<br>Careg<br>Careg<br>Careg                            | iver Edu<br>iver Note<br>iver Ove<br>iver Reli<br>iver Ren<br>iver Time<br>iver Wee<br>ivers by               | cation<br>es<br>rtime<br>ability<br>ninders<br>e Sheets<br>ekly Task<br>Birthday                                                                                                    | Sheets   |
| Clinician Name                        | Crit<br>From Date                                       | AB<br>Clinician Overt<br>Cre<br>eria: for select<br>To Date                                      | C Test A<br>time from 03/2<br>eated 05/10/21<br>ed Clinicians, 2<br>Hours                                                 | Agency<br>8/2021 to 05/08/20<br>1 01:08 PM<br>tones = All, Skill Leve<br>Client                                                                                                    | 21<br>els = All                                                                               | Client Hours                                                      | S          |                |          | Careg<br>Careg<br>Careg<br>Careg<br>Careg<br>Careg<br>Careg<br>Careg<br>Careg<br>Careg<br>Careg<br>Careg | iver Edu<br>iver Note<br>iver Ove<br>iver Reli<br>iver Ren<br>iver Time<br>iver Time<br>ivers by<br>ivers Hir | cation<br>rtime<br>ability<br>ninders<br>e Sheets<br>ekly Task<br>Birthday<br>ed or Te                                                                                                    | Sheets   |
| Clinician Name<br>Brown, Mark 1017.Ml | Crit<br>From Date                                       | AB<br>Clinician Overt<br>Cre<br>eria: for selecto<br>To Date                                     | C Test A<br>time from 03/2<br>eated 05/10/21<br>ed Clinicians, 2<br>Hours                                                 | Agency<br>8/2021 to 05/08/20<br>1 01:08 PM<br>Cones = All, Skill Leve<br>Client                                                                                                    | 21<br>els = All                                                                               | Client Hours                                                      | 5          |                |          | Carego<br>Carego<br>Carego<br>Carego<br>Carego<br>Carego<br>Carego<br>Carego<br>Carego<br>Carego         | iver Edu<br>iver Note<br>iver Ove<br>iver Reli<br>iver Ren<br>iver Time<br>iver Wee<br>ivers by<br>ivers Hir  | cation<br>es<br>rtime<br>ability<br>ninders<br>e Sheets<br>ekly Task<br>Birthday<br>ed or Te                                                                                                    | Sheets   |
| Clinician Name<br>Brown, Mark 1017.Ml | Crit<br>From Date<br>3/28/2021                          | AB<br>Clinician Overt<br>Cre<br>eria: for selecte<br>To Date<br>4/3/2021                         | C Test A<br>time from 03/2<br>eated 05/10/21<br>ed Clinicians, 2<br>Hours<br>40.50                                        | Agency<br>8/2021 to 05/08/20<br>1 01:08 PM<br>Cones = All, Skill Leve<br>Client<br>Martin, Rose [2                                                                                              | 21<br>els = All<br>2627.ML]                                                                   | Client Hours                                                      | 5          |                |          | Careg<br>Careg<br>Careg<br>Careg<br>Careg<br>Careg<br>Careg<br>Careg<br>Careg                            | iver Edu<br>iver Note<br>iver Ove<br>iver Reli<br>iver Ren<br>iver Time<br>iver Wee<br>ivers by<br>ivers Hir  | cation<br>rtime<br>ability<br>ninders<br>e Sheets<br>ekly Task<br>Birthday<br>ed or Te                                                                                                    | Sheets   |
| Clinician Name<br>Brown, Mark 1017.Ml | Crit<br>From Date<br>3/28/2021                          | AB<br>Clinician Overt<br>Cre<br>eria: for select<br>To Date<br>4/3/2021                          | C Test A<br>time from 03/2<br>eated 05/10/21<br>ed Clinicians, 2<br>Hours<br>40.50                                        | Agency<br>8/2021 to 05/08/20<br>L 01:08 PM<br>Cones = All, Skill Leve<br>Client<br>Martin, Rose [2<br>Murray, Carole                                                                            | 21<br>2ls = All<br>2627.ML]<br>[2638.ML]                                                      | <b>Client Hours</b><br>9.25<br>31.25                              | 5          |                |          | Careg<br>Careg<br>Careg<br>Careg<br>Careg<br>Careg<br>Careg<br>Careg<br>Careg                            | iver Edu<br>iver Note<br>iver Ove<br>iver Reli<br>iver Ren<br>iver Time<br>iver Wee<br>ivers by<br>ivers Hir  | cation<br>es<br>rtime<br>ability<br>ninders<br>e Sheets<br>ekly Task<br>Birthday<br>ed or Te                                                                                                    | Sheets   |
| Clinician Name<br>Brown, Mark 1017.Ml | Crit<br>From Date<br>3/28/2021<br>4/25/2021             | AB<br>Clinician Overt<br>Cre<br>eria: for selecte<br>To Date<br>4/3/2021<br>5/1/2021             | C Test A<br>time from 03/2<br>eated 05/10/21<br>ed Clinicians, 2<br>Hours<br>40.50<br>42.75                               | Agency<br>8/2021 to 05/08/20<br>1 01:08 PM<br>Cones = All, Skill Leve<br>Client<br>Martin, Rose [2<br>Murray, Carole<br>Martin, Rose [2                                                         | 21<br>2ls = All<br>2627.ML]<br>[2638.ML]<br>2627.ML]                                          | 9.25<br>31.25<br>9.00                                             | s          |                |          | Careg<br>Careg<br>Careg<br>Careg<br>Careg<br>Careg<br>Careg<br>Careg<br>Careg                            | iver Edu<br>iver Note<br>iver Ove<br>iver Reli<br>iver Ren<br>iver Time<br>iver Wee<br>ivers by<br>ivers Hir  | cation<br>es<br>rtime<br>ability<br>ninders<br>e Sheets<br>ekly Task<br>Birthday<br>ed or Te                                                                                                    | s Sheets |
| Clinician Name<br>Brown, Mark 1017.Ml | Crit<br>From Date<br>3/28/2021<br>4/25/2021             | AB<br>Clinician Overt<br>Cre<br>eria: for selecte<br>To Date<br>4/3/2021<br>5/1/2021             | C Test A<br>time from 03/2<br>eated 05/10/21<br>ed Clinicians, 2<br>Hours<br>40.50<br>42.75                               | Agency<br>8/2021 to 05/08/20<br>1 01:08 PM<br>Cones = All, Skill Leve<br>Client<br>Martin, Rose [2<br>Murray, Carole<br>Martin, Rose [2<br>Murray, Carole                                       | 21<br>2627.ML]<br>[2638.ML]<br>2627.ML]<br>[2638.ML]                                          | <b>Client Hours</b><br>9.25<br>31.25<br>9.00<br>33.75             | 5          |                |          | Careg<br>Careg<br>Careg<br>Careg<br>Careg<br>Careg<br>Careg<br>Careg<br>Careg<br>Careg<br>Careg          | iver Edu<br>iver Note<br>iver Qve<br>iver Reli<br>iver Ren<br>iver Tim<br>iver Wee<br>ivers by<br>ivers Hir   | cation<br>es<br>ability<br>ability<br>abil | Sheets   |
| Clinician Name<br>Brown, Mark 1017.Ml | Crit<br>From Date<br>3/28/2021<br>4/25/2021             | AB<br>Clinician Overt<br>Cre<br>eria: for selecte<br>To Date<br>4/3/2021<br>5/1/2021             | C Test A<br>time from 03/2<br>eated 05/10/21<br>ed Clinicians, 2<br>Hours<br>40.50<br>42.75                               | Agency<br>8/2021 to 05/08/20<br>1 01:08 PM<br>Cones = All, Skill Leve<br>Client<br>Martin, Rose [2<br>Murray, Carole<br>Martin, Rose [2<br>Murray, Carole                                       | 21<br>2627.ML]<br>[2638.ML]<br>[2638.ML]<br>[2638.ML]                                         | 9.25<br>31.25<br>9.00<br>33.75                                    | 5          |                |          | Careg<br>Careg<br>Careg<br>Careg<br>Careg<br>Careg<br>Careg<br>Careg<br>Careg<br>Careg<br>Careg          | iver Edu<br>iver Note<br>iver Qve<br>iver Reli<br>iver Ren<br>iver Time<br>iver Wee<br>ivers by<br>ivers Hir  | cation<br>es<br>ability<br>ninders<br>e Sheets<br>ekly Task<br>Birthday<br>ed or Te                                                                                                    | Sheets   |
| Clinician Name<br>Brown, Mark 1017.MI | Crit<br>From Date<br>3/28/2021<br>4/25/2021<br>5/2/2021 | AB<br>Clinician Overt<br>Cre<br>eria: for selecte<br>To Date<br>4/3/2021<br>5/1/2021<br>5/8/2021 | <b>C Test </b> <i>A</i><br>ime from 03/2<br>eated 05/10/21<br>ed Clinicians, 2<br><b>Hours</b><br>40.50<br>42.75<br>40.25 | Agency<br>8/2021 to 05/08/20<br>1 01:08 PM<br>20nes = All, Skill Leve<br>Client<br>Martin, Rose [2<br>Murray, Carole<br>Martin, Rose [2<br>Murray, Carole<br>Martin, Rose [2                    | 21<br>2627.ML]<br>[2638.ML]<br>[2638.ML]<br>[2638.ML]<br>[2638.ML]<br>[2627.ML]               | 9.25<br>31.25<br>9.00<br>33.75<br>10.00                           | 5          |                |          | Careg<br>Careg<br>Careg<br>Careg<br>Careg<br>Careg<br>Careg<br>Careg<br>Careg<br>Careg<br>Careg          | iver Edu<br>iver Note<br>iver Ove<br>iver Reli<br>iver Ren<br>iver Time<br>iver Wee<br>ivers by<br>ivers Hir  | cation<br>es<br>ability<br>ninders<br>e Sheets<br>ekly Task<br>Birthday<br>ed or Te                                                                                                    | Sheets   |
| Clinician Name<br>Brown, Mark 1017.MI | Crit<br>From Date<br>3/28/2021<br>4/25/2021<br>5/2/2021 | AB<br>Clinician Overt<br>Cre<br>eria: for select<br>To Date<br>4/3/2021<br>5/1/2021<br>5/8/2021  | <b>C Test /</b><br>ime from 03/2<br>eated 05/10/21<br>ed Clinicians, 2<br><b>Hours</b><br>40.50<br>42.75<br>40.25         | Agency<br>8/2021 to 05/08/20<br>1 01:08 PM<br>Cones = All, Skill Leve<br>Client<br>Martin, Rose [2<br>Murray, Carole<br>Martin, Rose [2<br>Murray, Carole<br>Martin, Rose [2<br>Murray, Carole  | 21<br>els = All<br>[2627.ML]<br>[2638.ML]<br>[2638.ML]<br>[2638.ML]<br>[2638.ML]              | 9.25<br>31.25<br>9.00<br>33.75<br>10.00<br>30.25                  | 5          |                |          | Careg<br>Careg<br>Careg<br>Careg<br>Careg<br>Careg<br>Careg<br>Careg<br>Careg                            | iver Edu<br>iver Note<br>iver Ove<br>iver Reli<br>iver Ren<br>iver Time<br>iver Wee<br>ivers by<br>ivers Hir  | cation<br>rtime<br>ability<br>ninders<br>e Sheets<br>ekly Task<br>Birthday<br>ed or Te                                                                                                    | Sheets   |
| Clinician Name<br>Brown, Mark 1017.Ml | Crit<br>From Date<br>3/28/2021<br>4/25/2021<br>5/2/2021 | AB<br>Clinician Overt<br>Cre<br>eria: for selecte<br>To Date<br>4/3/2021<br>5/1/2021<br>5/8/2021 | C Test A<br>ime from 03/2<br>eated 05/10/21<br>ed Clinicians, 2<br>Hours<br>40.50<br>42.75<br>40.25<br>123.50             | Agency<br>8/2021 to 05/08/20<br>1 01:08 PM<br>2 ones = All, Skill Leve<br>Client<br>Martin, Rose [2<br>Murray, Carole<br>Martin, Rose [2<br>Murray, Carole<br>Martin, Rose [2<br>Murray, Carole | 21<br>els = All<br>[2627.ML]<br>[2638.ML]<br>[2638.ML]<br>[2638.ML]<br>[2638.ML]<br>[2638.ML] | 9.25<br>31.25<br>9.00<br>33.75<br>10.00<br>30.25<br><b>123.50</b> | 5          |                |          | Careg<br>Careg<br>Careg<br>Careg<br>Careg<br>Careg<br>Careg<br>Careg                                     | iver Edu<br>iver Note<br>iver Ove<br>iver Reli<br>iver Ren<br>iver Ren<br>iver Ser<br>ivers by<br>ivers Hir   | cation<br>es<br>rtime<br>ability<br>ninders<br>e Sheets<br>ekly Task<br>Birthday<br>ed or Te                                                                                                    | Sheets   |

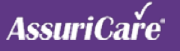

### **Added Projected Revenu** Report

- 1. A new 'Projected Revenue' report has been added to the 'Management Reports' based on user role settings
- This report can be used to calculate future 2. revenue based on existing scheduled visits

|                |        |         |                                        | Home        | Scheduler                      | Clients  | Caregivers | Referral Sources     | Reports            | Tasks             | Messages | Settings | Help                  |
|----------------|--------|---------|----------------------------------------|-------------|--------------------------------|----------|------------|----------------------|--------------------|-------------------|----------|----------|-----------------------|
|                |        |         |                                        | Create R    | eports                         |          |            |                      |                    |                   |          |          |                       |
|                |        |         |                                        | ×           |                                |          | Repor      | t Selections: Projec | ted Revenue        |                   |          |          |                       |
|                |        |         |                                        | + IIII Bill | ling Reports<br>regiver Report | s        | From       | n Date:*             |                    |                   | III      |          |                       |
|                |        |         |                                        | H III Cli   | ent Reports                    |          | To D       | ate:*                |                    |                   | III      |          |                       |
| lue            |        |         |                                        | + III Cla   | ockWork Repo                   | rts      | Zone       | ə:                   | Check Al           |                   |          | Bo       | nners Ferry           |
|                |        |         |                                        | H III IIir  | nois DOA                       | orte     |            |                      | Coeur d'           | Viene             |          | 🗌 Ha     | yden                  |
|                |        |         |                                        | -B          | Projected Rev                  | venue    |            |                      | Mead     Post Fall |                   |          | Sa       | dical Lake<br>ndpoint |
|                |        |         |                                        | - 81        | Kevenue                        |          |            |                      | Spokane            |                   |          | Sp       | okane Valley          |
|                |        |         |                                        | + III Re    | imbursement f                  | Reports  | Туре       |                      | Check Al           |                   |          | No       | ne                    |
|                |        |         |                                        | + 1 50      | neduling Repo                  | ns       | _          |                      | Medicaid           | Waiver            |          | Me       | dical                 |
|                |        |         | ASI - Patty                            |             |                                |          |            |                      | Orthoped           | ic<br>Administrat |          | 🗌 Pri    | vate Duty             |
|                |        | Project | ted Revenue from 04/04/2021 to 04      | /10/2021    |                                |          | Grou       | in By:               | 7 Zone             | Aurimoudu         |          | Cli      | ent Type              |
|                |        |         | Created 05/10/21 01:23 PM              |             |                                |          | Outp       | out File Type:*      | PDF                | *                 |          | 0        |                       |
|                |        |         | Criteria: zones = All, Client Type = 7 | All         |                                |          | Save       | Selections As:       |                    |                   |          |          |                       |
|                | Visits | Code    | Description                            | Total Hours | Total R                        | levenue  |            |                      |                    |                   |          |          |                       |
| Skilled        |        |         |                                        |             |                                |          |            |                      |                    |                   |          |          |                       |
|                | 1      | 30001   | RN Admit Visit                         | 1.00        |                                | \$75.00  |            |                      |                    |                   |          |          |                       |
|                | 5      | 30002   | RN Routine Visit                       | 2.50        |                                | \$250.00 |            |                      |                    |                   |          |          |                       |
|                | 18     | 33010   | LPN Visit                              | 20.50       |                                | \$810.00 |            |                      |                    |                   |          |          |                       |
|                | 16     | 33011   | LPN Hourly                             | 16.00       |                                | \$480.00 |            |                      |                    |                   |          |          |                       |
| Sub Total      | 40     |         |                                        | 40.00       | \$                             | 1,615.00 |            |                      |                    |                   |          |          |                       |
| Total          | 40     |         |                                        | 40.00       | \$                             | 1,615.00 |            |                      |                    |                   |          |          |                       |
| Personal Care  |        |         |                                        |             |                                |          |            |                      |                    |                   |          |          |                       |
|                | 144    | 35011   | CNA Hourly                             | 225.00      | \$                             | 9,450.00 |            |                      |                    |                   |          |          |                       |
|                | 13     | 35012   | CNA Hourly Evening                     | 104.50      | \$                             | 3,135.00 |            |                      |                    |                   |          |          |                       |
|                | 10     | 35020   | CNA hourly another code                | 40.00       | \$                             | 1,240.00 |            |                      |                    |                   |          |          |                       |
|                | 21     | 35021   | CNA hourly test                        | 57.50       | \$                             | 1,610.00 |            |                      |                    |                   |          |          |                       |
|                | 5      | 35030   | CNA Hourly                             | 5.00        |                                | \$125.00 |            |                      |                    |                   |          |          |                       |
| Sub Total      | 193    |         |                                        | 432.00      | \$1                            | 5,560.00 |            |                      |                    |                   |          |          |                       |
| Total          | 193    |         |                                        | 432.00      | \$1                            | 5,560.00 |            |                      |                    |                   |          |          |                       |
| Homemaking     |        |         |                                        |             |                                |          |            |                      |                    |                   |          |          |                       |
|                | 14     | 36010   | HHA Hourly                             | 32.75       |                                | \$818.75 |            |                      |                    |                   |          |          |                       |
| Sub Total      | 14     |         |                                        | 32.75       |                                | \$818.75 |            |                      |                    |                   |          |          |                       |
| Total          | 14     |         |                                        | 32.75       |                                | \$818.75 |            |                      |                    |                   |          |          |                       |
| Companion Care |        |         |                                        |             |                                |          |            |                      |                    |                   |          |          |                       |
|                | 13     | 37012   | HMK Hourly                             | 55.00       | \$                             | 1,375.00 |            |                      |                    |                   |          |          |                       |
| Sub Total      | 13     |         |                                        | 55.00       | \$                             | 1,375.00 |            |                      |                    |                   |          |          |                       |
| Total          | 13     |         |                                        | 55.00       | \$                             | 1,375.00 |            |                      |                    |                   |          |          |                       |
| Grand Total    | 260    |         |                                        | 559.75      | \$1                            | 9,368.75 |            |                      |                    |                   |          |          |                       |
|                | _      | _       |                                        | _           | _                              | _        |            |                      |                    |                   |          |          |                       |

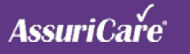

### Update to Auto Generate Travel/Miles

#### **HOW TO USE:**

- Additional configuration settings have been added when auto generate mileage and travel time is enabled on the settings > ClockWork/EVV options tab
- 2. When the 'Exclude First Visit of the Day' box is checked, mileage and travel time will not be generated on the caregiver's first visit of the day
- 3. When the 'Exclude Adjacent Visits' box is checked, mileage and travel time is not generated on adjacent visits

Note: This setting may be used if doing facilities visits

4. When you set a value in the text box next to 'Exclude Visits Over XX hours/minutes,' mileage will not be generated based on that value

Example: Hour/minutes value entered is 2.5, mileage will not generate on visits that the start time of the next visit is 2.5 hours or greater than the end time of the previous visit

| Options    | Exclusions | Prompts      | Facilities     | Late Alerts | Upcoming |
|------------|------------|--------------|----------------|-------------|----------|
|            | 1          |              |                |             |          |
| Training N | umbers:    |              |                |             |          |
| Rounding   | Rule:*     | Round To Du  | ration         |             | *        |
| Use Travel | Mileage    | Auto Generat | e Travel Milea | ge          | *        |
| (TM):*     |            |              |                |             |          |

| ClockWork/EVV                                       |              |            |             |                 |
|-----------------------------------------------------|--------------|------------|-------------|-----------------|
| Options Exclusions                                  | Prompts      | Facilities | Late Alerts | Upcoming Alerts |
| Scneduling:                                         |              |            |             |                 |
| Use associated Zones<br>for Flexible Scheduling:    |              |            |             |                 |
| Restrict Flexible Visits to<br>authorized services: |              |            |             |                 |
| No start with existing<br>incomplete visit:         |              |            |             |                 |
| Enable clock-in from<br>alternate address:          | $\checkmark$ |            |             |                 |
| Enable clock-out from<br>any address:               | $\checkmark$ |            |             |                 |
| Exclude First Visit of the<br>Day:                  |              |            |             |                 |
| Exclude Adjacent Visits:                            |              |            |             |                 |
| Exclude Visits over XX<br>hours/minutes:            | 2.5          |            |             |                 |

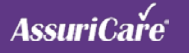

### CareWhen is Certified as Alternate EVV Vendor in Idaho

#### **UPDATE:**

1. CareWhen is now authorized to interface with the Idaho Sandata aggregator system

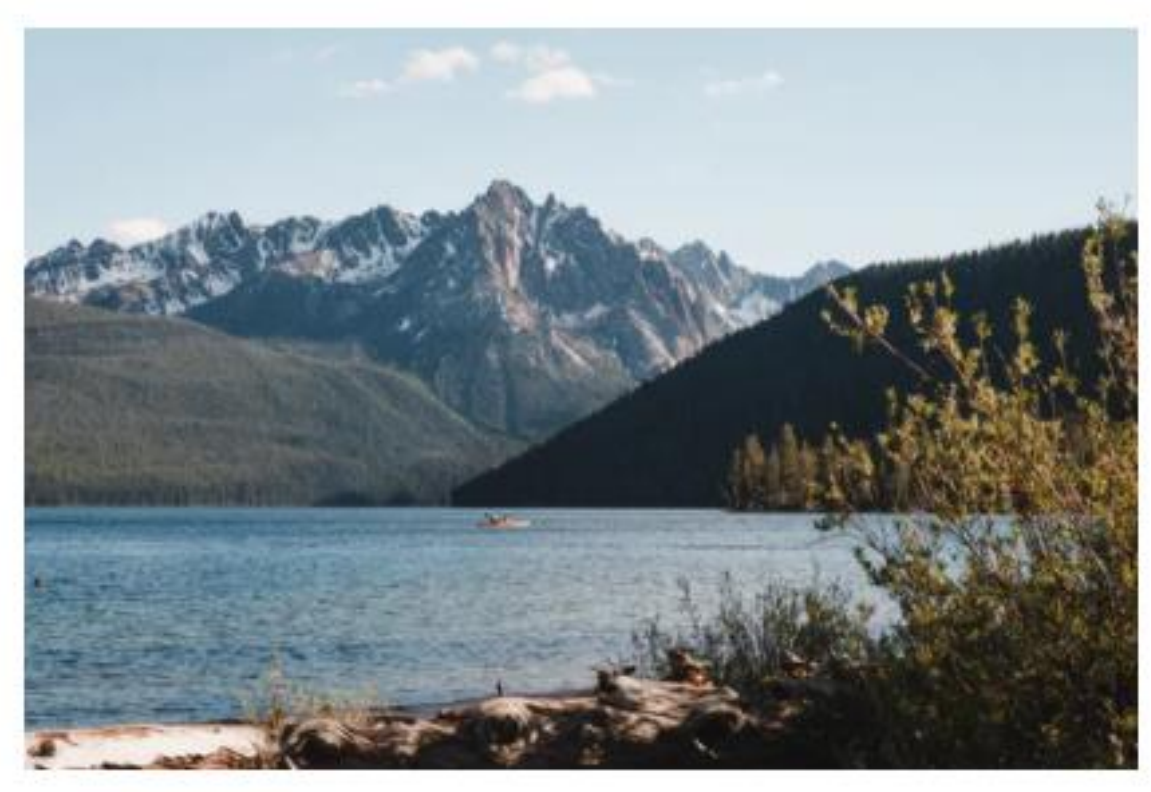

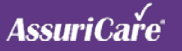